## 湖南师范大学树达学院专升本考试费缴费流程

第一步:登陆中国银行手机银行,进入"手机银行--生活缴费",选择"综 合缴费"

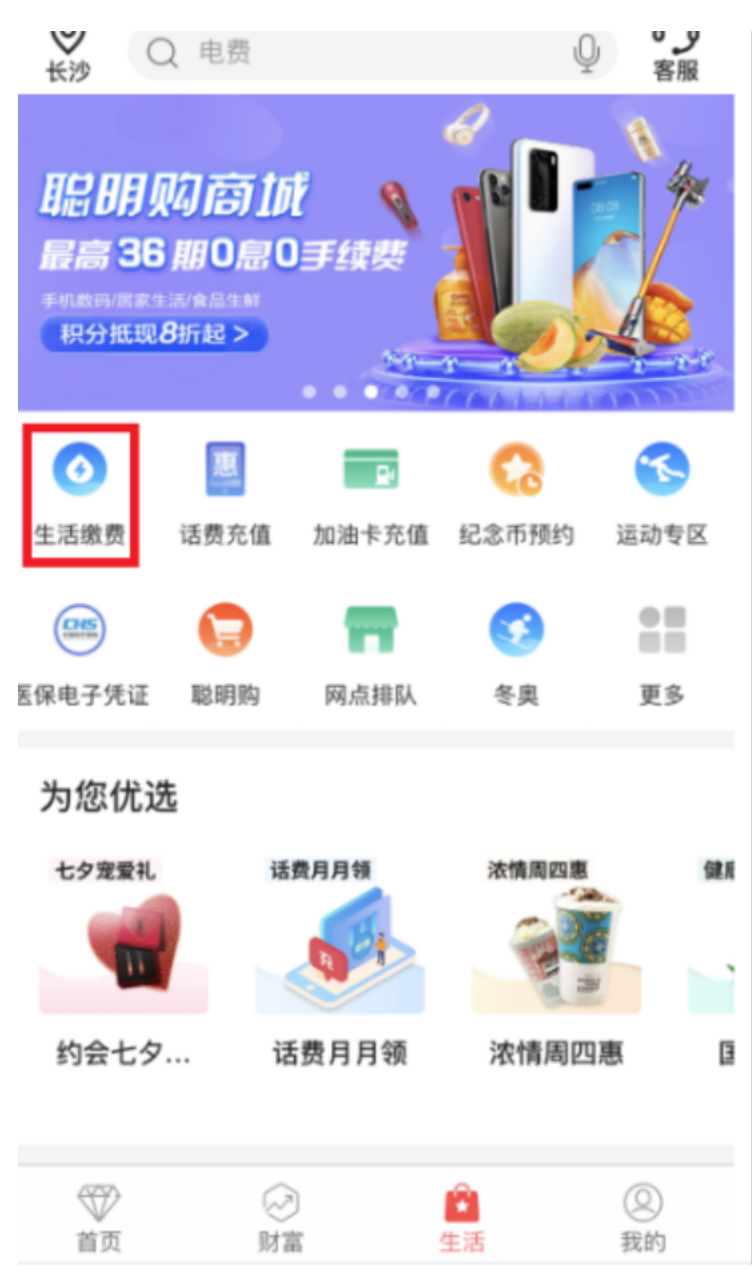

## 第二步:进入商户信息列表页面,选择"湖南师范大学",点击"查询"

| ₩. <b>III 🇠</b> 🌮 🔹 🕲 🛇 96% 💌 4:50 |
|------------------------------------|
| く                                  |
| <ul> <li>○ 携索</li> </ul>           |
|                                    |
| 宏宇小学食堂                             |
| 湖南淡远律师事务所                          |
| 湖南善孝堂养老服务有限公司                      |
| 湖南师范大学                             |
| 湖南同欣善孝堂健康养老服务有限公司                  |
| 怀化市洪江区汇英艺术幼儿园有限责任公司                |
| 怀化市锦园路小学                           |
| 娄底市娄星区茶园中学                         |
| 南县社会劳动保险所                          |
| 湘大州(铁二中餐费)                         |
| 湘大州(铁一小餐费)                         |
| 新中物业管理(中国)有限公司长沙分公司                |

第三步:进入缴费界面,输入"客户编号"(客户编号为缴费人身份证 号码)选择账单,点击"下一步-立即付款",缴费成功

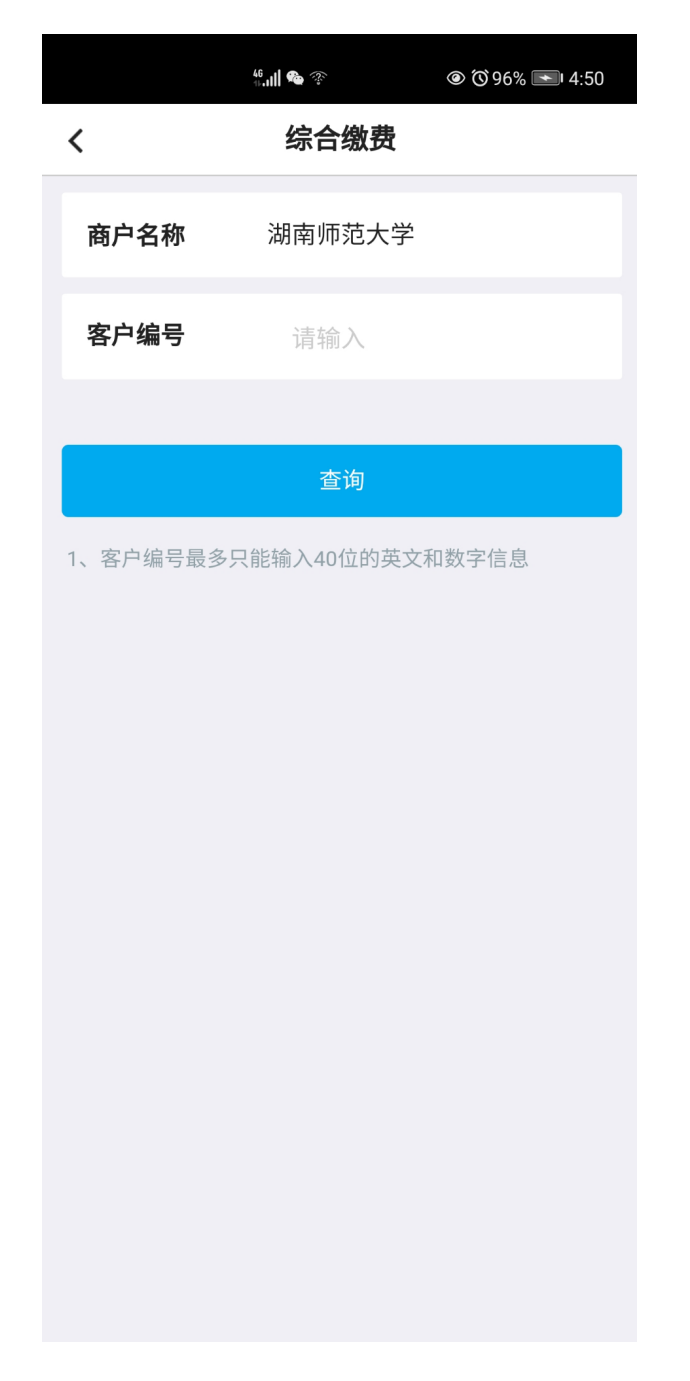

## 查询缴费记录

进入生活缴费,点击"缴费记录",点击某一笔缴费